У пользователей комплекса «Шкільна мережа» появилась возможность вести учет детей, которые посещают различные секции, кружки, ГПД и т.д.

Для того, чтобы создать секцию, например, дзю-до, необходимо зайти в «Шкільну мережу» и с помощью кнопки «Додати» создать ее (секцию).

|       | CRIT                  | НЯ МЕРЕЖА                |                                       |                             |                          |                    |         |         |
|-------|-----------------------|--------------------------|---------------------------------------|-----------------------------|--------------------------|--------------------|---------|---------|
|       | CDII                  |                          | Шко.                                  | ли Навч. плани              | Табель Тариф-я           | Звіти              | Розклад | , Пан   |
| Спи   | сок класів            |                          |                                       |                             |                          |                    |         |         |
| 🗅 Дод | ати   🍢 Експој        | ртувати в Ехсеі          |                                       |                             |                          |                    |         |         |
| Повна | назва класу           | Профіль класу [Всі]      | 🗾 Класний керівник                    | [Bci]                       | 🗾 Паралель               | [Bci]              |         | •       |
|       | <u>Назва</u><br>класу | Повна назва класу        | <u>Класний керівник</u>               | <u>Тип</u><br>спеціалізації | <u>Тип</u><br>компонента | Кількість<br>учнів | [       | Таралел |
|       | Секція дзю-до         | Секція дзю-до            |                                       |                             | <u>Секція</u>            | 8                  |         |         |
| 2     | 1t                    | 1t                       | <u>YY YY</u>                          |                             | <u>Навчальний клас</u>   | 2                  | 1       | класи   |
| •     | 1-A                   | 1-А з укр мовою навчання | <u>Отришко Вікторія</u><br>Ваполіївца | <u>Спеціалізований</u>      | <u>Навчальний клас</u>   | з                  | 1       | класи   |

Для того, чтобы зачислить учеников (из тех, которые учатся в данной школе) во вновь созданную секцию, необходимо:

1. Найти ученика, которого мы хотим зачислить в данную секцию

| Учн         | Yuni     |             |             |              |         |                        |                     |           |         |               |
|-------------|----------|-------------|-------------|--------------|---------|------------------------|---------------------|-----------|---------|---------------|
| 🗅 Дод       |          |             |             |              |         |                        |                     |           |         |               |
| Прізвиц     | це       | Ім`я        |             | Клас [Bci]   | 🗾 Прожи | иває за мікрорайоном ш | коли 🗖              |           |         | Q Q           |
|             | Прізвище | <u>Ім`я</u> | По-батькові | Дата народж. | Стать   | Особ.справа            | <u>Дом. телефон</u> | Мед.група | Діагноз | Клас          |
| 2           | 11       | 33          | 33          |              | Чол     |                        |                     |           |         | <u>1-A</u>    |
|             | 12       | Попов       | апвап       |              | Чол     |                        | 3422353             |           |         | <u>1-A</u>    |
|             | 12345    | 12345       |             |              | Чол     |                        |                     |           |         | <u>2A</u>     |
|             | 1241     | 231324      | 11          |              | Чол     | 1234                   |                     |           |         | <u>7A</u>     |
| 2           | 2        | 2           |             |              | Чол     |                        |                     |           |         | <u>4A</u>     |
| <b>&gt;</b> | 21       | 321         |             |              | Чол     |                        |                     |           |         | Секція дзю-до |

2. Открыть запись об этом ученике на просмотр

| Учень                            |                                             |                |                     |
|----------------------------------|---------------------------------------------|----------------|---------------------|
| 📄 Редагувати   🗙 Видалити   🆬 Ен | портувати 🕜 Повернутися                     |                |                     |
| Особисті дані                    |                                             |                |                     |
| Прізвище                         | 12                                          |                |                     |
| Ім`я                             | Попов                                       |                |                     |
| По-батькові                      | апвап                                       |                |                     |
| Дата народж.                     |                                             |                |                     |
| Стать                            | Чол                                         |                |                     |
| Особ.справа                      |                                             |                |                     |
| Адреса                           | Харків 11111, , Магнітогорська вулиця, 1, 2 |                |                     |
| Дом. телефон                     | 3422353                                     |                |                     |
| Ід.номер                         | 232123                                      |                |                     |
| Свід-во про народження           |                                             |                |                     |
| Видано                           |                                             |                |                     |
| Паспорт_№                        |                                             |                |                     |
| Паспорт виданий                  |                                             |                |                     |
| Дата вступу                      | 10-Гру-2009                                 |                |                     |
| Прибув з                         |                                             |                |                     |
| Вибув до                         |                                             |                |                     |
| Клас                             | <u>1-A</u>                                  |                |                     |
| Проживає за мікрорайоном школи   |                                             |                |                     |
| Додаткові Батьки Пільги Іст      | орія зарахувань учня у шкільну мережу       | Учень у класах |                     |
| <u>радати</u>                    |                                             |                |                     |
| Назва класу                      | Дата встуг                                  | <u>1y</u>      | <u>Дата вибуття</u> |
| 📝 <u>1-А у 2009 році</u>         | 10-Гру-2009                                 |                |                     |
|                                  |                                             |                |                     |

- 3. Перейти на закладку «Історія зарахувань учня у шкільну мережу»
- 4. Нажать «Додати». Появится список всех школьных подразделений за все года существования «шкільної мережі».

| Історія зарахувань учнів у шкільну мережу |                                      |  |  |  |  |  |
|-------------------------------------------|--------------------------------------|--|--|--|--|--|
| 💾 Додати новий заг                        | 💾 Додати новий запис 📔 🕜 Повернутися |  |  |  |  |  |
| Учень *                                   | <u>12 Попов апвал</u>                |  |  |  |  |  |
| Назва класу *                             | 1-А у 2009 році 🔽                    |  |  |  |  |  |
| Дата вступу *                             | 116 у 2005 році<br>11Б у 2001 році   |  |  |  |  |  |
| Дата вибуття                              | 116 у 2002 році<br>116 у 2003 році   |  |  |  |  |  |
|                                           | 116 y 2004 pouj                      |  |  |  |  |  |
|                                           | 116 y 2006 pouj                      |  |  |  |  |  |
|                                           | 11Б ў 2009 році                      |  |  |  |  |  |
|                                           | 11в у 2005 році                      |  |  |  |  |  |
|                                           | 1t у 2009 році                       |  |  |  |  |  |
|                                           | 2t y 2010 pouj                       |  |  |  |  |  |
|                                           | 13-1 y 2009 poul                     |  |  |  |  |  |
|                                           | 33 Y 2009 poul                       |  |  |  |  |  |
|                                           | 44 y 2010 poul                       |  |  |  |  |  |
|                                           |                                      |  |  |  |  |  |
|                                           |                                      |  |  |  |  |  |
|                                           | 12E x 2009 poui                      |  |  |  |  |  |
|                                           | 111 y 2009 pouj                      |  |  |  |  |  |
|                                           | 222 ý 2010 pouj                      |  |  |  |  |  |
|                                           |                                      |  |  |  |  |  |

© 2008-2009 Міська Освітня Мережа

5. Из этого списка выбрать секцию, кружок, ГПД, в которую мы хотим зачислить данного ребенка. Проставить дату зачисления в данную секцию (при необходимости дату отчисления).

| Іст                                  | Історія зарахувань учнів у шкільну мережу |                             |  |  |  |  |
|--------------------------------------|-------------------------------------------|-----------------------------|--|--|--|--|
| 💾 Додати новий запис 🔰 🧭 Повернутися |                                           |                             |  |  |  |  |
|                                      | Учень * <u>12 Попов апвал</u>             |                             |  |  |  |  |
|                                      | Назва класу *                             | Секція дзю-до у 2009 році 💌 |  |  |  |  |
|                                      | Дата вступу *                             | 12.04.2010                  |  |  |  |  |
|                                      | Дата вибуття                              | 13.04.2010                  |  |  |  |  |

6. Нажать «Додати новий запис». Как результат, данные о том, что данный ученик посещает (посещал) секцию, сохранятся.

|                                |                                                     | Tido 4. Toldin | тариф и зыти        |
|--------------------------------|-----------------------------------------------------|----------------|---------------------|
| Учень                          | Данные успешно обновлены                            | ×              |                     |
| Редагувати Хвидалити Видалити  | портувати // Повернутися                            |                |                     |
| Эсобисті дані                  |                                                     |                |                     |
| Прізвище                       | 12                                                  |                |                     |
| Ім`я                           | Попов                                               |                |                     |
| По-батькові                    | апвап                                               |                |                     |
| Дата народж.                   |                                                     |                |                     |
| Стать                          | Чол                                                 |                |                     |
| Особ.справа                    |                                                     |                |                     |
| Адреса                         | Харків 11111, , Магнітогорська вулиця, 1, 2         |                |                     |
| Дом. телефон                   | 3422353                                             |                |                     |
| Ід.номер                       | 232123                                              |                |                     |
| Свід-во про народження         |                                                     |                |                     |
| Видано                         |                                                     |                |                     |
| Паспорт_№                      |                                                     |                |                     |
| Паспорт виданий                |                                                     |                |                     |
| Дата вступу                    | 10-Гру-2009                                         |                |                     |
| Прибув з                       |                                                     |                |                     |
| Вибув до                       |                                                     |                |                     |
| Клас                           | <u>1-A</u>                                          |                |                     |
| Проживає за мікрорайоном школи | $\checkmark$                                        |                |                     |
| Додаткові Батьки Пільги Істо   | рія зарахувань учня у шкільну мережу Учень у класах |                |                     |
| <u> Додати</u>                 |                                                     |                |                     |
| Назва класу                    | Дата всту                                           | / <u>ny</u>    | <u>Дата вибуття</u> |
| 1-А у 2009 році                | 10-Гру-200                                          | 9              |                     |
| 🖗 Секція дзю-до у 2009 році    | 12-Кві-2010                                         | )              | 13-Кві-2010         |

Мы сможем на закладке «учень у класах» просмотреть информацию о том, в каком классе учится данный ученик и какие секции, кружки, ГПД посещает в данные момент.

| Учень                            |                                             |                    |
|----------------------------------|---------------------------------------------|--------------------|
| 📝 Редагувати   🗙 Видалити   🆬 Ен | портувати 🕜 Повернутися                     |                    |
| Особисті дані                    |                                             |                    |
| Прізвище                         | 12                                          |                    |
| Ім`я                             | Попов                                       |                    |
| По-батькові                      | апвап                                       |                    |
| Дата народж.                     |                                             |                    |
| Стать                            | Чол                                         |                    |
| Особ.справа                      |                                             |                    |
| Адреса                           | Харків 11111, , Магнітогорська вулиця, 1, 2 |                    |
| Дом. телефон                     | 3422353                                     |                    |
| Ід.номер                         | 232123                                      |                    |
| Свід-во про народження           |                                             |                    |
| Видано                           |                                             |                    |
| Паспорт_№                        |                                             |                    |
| Паспорт виданий                  |                                             |                    |
| Дата вступу                      | 10-Гру-2009                                 |                    |
| Прибув з                         |                                             |                    |
| Вибув до                         |                                             |                    |
| Клас                             | <u>1-A</u>                                  |                    |
| Проживає за мікрорайоном школи   |                                             |                    |
|                                  |                                             |                    |
| Додаткові Батьки Пільги Іст      | орія зарахувань учня у шкільну мережу 📄     | Учень у класах     |
| <u>Додати</u>                    |                                             |                    |
| Клас                             |                                             | <u>Дата вступу</u> |
| <u>1-A</u>                       |                                             | 10-Гру-2009        |
| Секція дзю-до                    |                                             | 12-Кві-2010        |

Также, перейдя на задачу «Шкільна мережа», и выбрав на просмотр запись об интересующей секции, на закладке «Учні у класі» мы сможем видеть список всех учеников, который посещают секцию в данный момент. Если проставлена дата отчисления из секции, то автоматически фамилия этого ребенка не будет отображаться в списке детей, посещающих ее.

| Клас Секція дзю-до                                                                                                    |                    |  |  |
|----------------------------------------------------------------------------------------------------|--------------------|--|--|
| Редагувати Хвидалити ВрЕкпортувати ОПовернутися Перевести у наступний навчальний рік                                                                                                    |                    |  |  |
| Тип компонента Секція                                                                                                    |                    |  |  |
| Назва класу Секція дзю-до                                                                                                    |                    |  |  |
| Повна назва класу Секція дзю-до                                                                                                    |                    |  |  |
| Паралель                                                                                                    |                    |  |  |
| Мова навчання                                                                                                    |                    |  |  |
| Класний керівник                                                                                                    |                    |  |  |
| Кабінет                                                                                                    |                    |  |  |
| Профіль класу                                                                                                    |                    |  |  |
| Тип спеціалізації                                                                                                    |                    |  |  |
| Поглиблення                                                                                                    |                    |  |  |
| The second second secon |                    |  |  |
| ін мови спеціалізація Учні Групи Учні у класі                                                                                                    |                    |  |  |
| Содати                                                                                                    |                    |  |  |
| Учень                                                                                                    | <u>Дата вступу</u> |  |  |
| Абрамов Олександр Валерійович                                                                                                    | 01-Bep-2009        |  |  |
| Аверіна Катерина Анатоліївна 01-Вер-2                                                                                                    |                    |  |  |
| Абрамов Борис Вадимович 01-Вер-2009                                                                                                    |                    |  |  |
| <u>66 12343-66</u> 21-Ж08-2009                                                                                                    |                    |  |  |
| 21.321                                                                                                    | 10-Kei-2010        |  |  |
|                                                                                                    | 10-Bep-2009        |  |  |
| Арракитов Дмитрии владимирович                                                                                                    | U5-J10T-2010       |  |  |
|                                                                                                    | 12-5ep-2010        |  |  |
| 12 Honos ansan 12-Rei-2010                                                                                                    |                    |  |  |